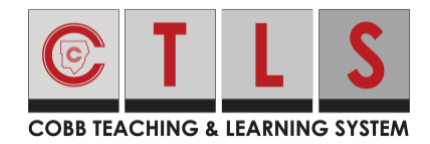

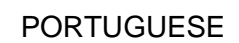

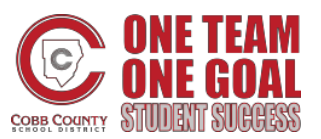

Para manter suas informações de contato atualizadas, sua escola pode precisar que você verifique suas informações.

- Como confirmar suas informações de contato
- Perguntas Freqüentes
- Solucionando problemas

#### Contato Puro em Sua Escola

Uma atualização recente do CTLS Parent melhora as informações de contato. Essas alterações ajudarão você a visualizar, confirmar ou sugerir correções às suas informações de contato. Se você é um funcionário das escolas de Cobb County e pai, agora você pode combinar contas.

#### O que você precisa fazer

- Atualizar aplicativos: atualize seu aplicativo móvel iOS ou Android CTLS Parent para a versão mais recente. Algumas funcões podem não funcionar em versões mais antigas.
- Entre no aplicativo (login) CTLS Parent o mais rápido possível. Todos os usuários serão retirados do CTLS Parent quando o Contato Puro estiver ativado em sua escola e você precisará fazer o login novamente.
- **Confirme:** Em seguida, confirme suas informações de contato conforme indicado.

### Como Confirmar suas Informações de Contato

#### Confirme usando o navegador da Web

- 1. Entre na sua conta principal de CTLS Parent.
- 2. Se você tiver informações de contato não verificadas, você verá um ou mais cartões de contato em: "Ação Necessária: Confirme as Informações de sua Conta".
- 3. Confirme o e-mail e/ou telefone. Clique:
  - **Confirmar** e-mail ou telefone: Um código de verificação será enviado para o e-mail ou número de telefone. Digite o código de verificação para confirmar.
  - Ignore Por Enquanto: Você poderá verificar ou corrigir suas informações de contato na próxima vez que fizer o login.
- 4. Confirme Estudante(s). Clique em Corrigir ou Remover/Editar para cada um.

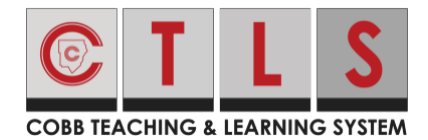

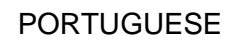

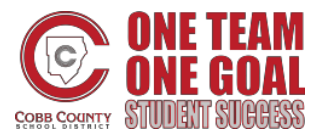

### Como Confirmar suas Informações de Contato

5. Confirme seu nome e afiliações escolares. Clique em Sim, este sou eu ou Este não sou eu.

| COB FLACHING & LIABRING SYSTEM                                                                                                    |                         |
|----------------------------------------------------------------------------------------------------|-------------------------|
| R Search Posts                                                                                                    | 👃 ♡ 💡 JENNIFER GREENE 🗸 |
| Action Required: Confirm Your Account Information                                                                                                    |                         |
| Please take a moment to review your information at the schools you are associated with. <ul> <li>Do not confirm accounts that are not your own.</li> <li>Do not confirm children that are not your own.</li> </ul> |                         |
|                                                                                                    | # Parent                |
| Jennifer Greene<br>Thomas Jefferson Elementary, Mountain Bay, CA                                                                                                    |                         |
| Email: jennifergreene@mailinator.com Confirm Skip For Now                                                                                                    |                         |
| Confirm Skip For Now                                                                                                    |                         |
| Child: Kevin Greene     Correct     Remove                                                                                                    |                         |
| ✓ Yes, This is Me X This is Not Me                                                                                                    |                         |
|                                                                                                    | & Staff                 |
| Jennifer Greene<br>Thomas Jefferson High School, Mountain Bay, CA                                                                                                    |                         |
| Email: jgreene@zjusd.edu Confirm Skip For Now                                                                                                    |                         |
| Confirm Skip For Now                                                                                                    |                         |
| ✓ Yes, This is Me                                                                                                    |                         |

 Se você clicou em Ignore Por Enquanto em qualquer informação em um cartão de contato, você não verá a escolha, "Sim, Este sou eu", e deve selecionar Ignore Por Enquanto ou Este não sou eu.

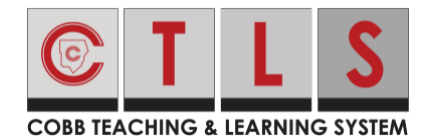

. . . . . . . .

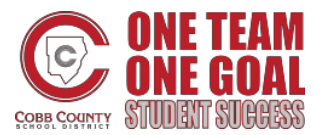

### Como Confirmar suas Informações de Contato

|                            |                                                                                                    |                           | Search Posts | ↓ ♡ @    | JENNIFER GREENE - |
|----------------------------|----------------------------------------------------------------------------------------------------|---------------------------|--------------|----------|-------------------|
| on Re                      | quired: Confirm Your Account Informatic                                                                                                    | on                        |              |          |                   |
| take a<br>Do not<br>Do not | moment to review your information at the schools you a<br>confirm accounts that are not your own.<br>confirm children that are not your own. | are associated with.      |              |          |                   |
|                            |                                                                                                    |                           |              |          |                   |
|                            |                                                                                                    |                           |              | A Parent |                   |
|                            | <b>Jennifer Greene</b><br>Thomas Jefferson Elementary, Mountain B                                                                            | ay, CA                    |              | 📽 Parent |                   |
|                            | Jennifer Greene<br>Thomas Jefferson Elementary, Mountain B<br>Email: jennifergreene@mailinator.com                                           | ay, CA<br>Confirm Skipped |              | 🕷 Parent |                   |
|                            | Jennifer Greene<br>Thomas Jefferson Elementary, Mountain B<br>Email: jennifergreene@mailinator.com<br>Phone: 793-555-3269                    | confirm Skipped           |              | ₩ Parent |                   |

 Entre no ParentVue, parentvue.cobbk12.org e clique no link Alterar Minhas Informações para atualizar e/ou alterar seu e-mail ou número de telefone. Esta mudança será refletida no CTLS Parent dentro de 48 horas.

#### Confirme usando aplicativo móvel

- 1. Entre na sua conta principal de CTLS Parent.
- Se você tiver informações de contato não verificadas, verá um ou mais cartões de contato com "Ação Necessária: Confirme as Informações da Sua Conta". Toque **na seta** à direita do E-mail e Telefone para confirmar cada um.

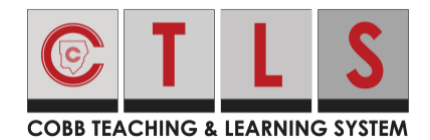

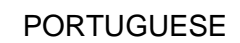

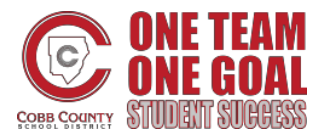

| Close                                                                                                    | Action Required                                        |                          |  |  |
|----------------------------------------------------------------------------------------------------|--------------------------------------------------------|--------------------------|--|--|
| Confirm Your Account Info                                                                                                    |                                                        |                          |  |  |
| Please take a moment to review your information at<br>the schools you are associated with. In case of any<br>errors, please contact your school directly. |                                                        |                          |  |  |
| <ul><li>Do not con</li><li>Do not con</li></ul>                                                                                                    | firm accounts that are no<br>firm children who are not | t your own.<br>your own. |  |  |
|                                                                                                    |                                                        | 😭 Parent                 |  |  |
| Jennifer                                                                                                    | Greene                                                 |                          |  |  |
| Thomas J<br>Bay, CA                                                                                                    | Thomas Jefferson Elementary, Mountain<br>Bay, CA       |                          |  |  |
| 🖬 Email                                                                                                    |                                                        |                          |  |  |
| jennifergre                                                                                                    | eene@mailinator.com                                    | >                        |  |  |
| Unverified                                                                                                    |                                                        |                          |  |  |
| 🤳 Phone                                                                                                    |                                                        |                          |  |  |
| 793-555-                                                                                                    | 3269                                                   | >                        |  |  |
| Unverified                                                                                                    |                                                        |                          |  |  |
| La Child                                                                                                    |                                                        |                          |  |  |
| Kevin Gree                                                                                                    | ene                                                    | >                        |  |  |
| Unconfirm                                                                                                    | ed                                                     |                          |  |  |
| ✓ Yes, <sup>•</sup>                                                                                                    | This is Me × This i                                    | s Not Me                 |  |  |

3. Selecione Confirmar ou Ignore por enquanto. Repita para o númer de telefone

| <b>〈</b> Back | james.smith@email.com |   |
|---------------|-----------------------|---|
| Confirm       |                       | > |
| Skip For I    | Now                   |   |
|               |                       |   |

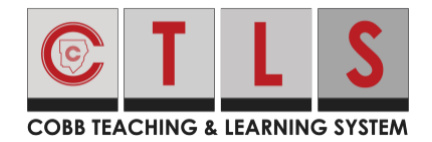

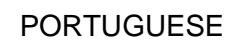

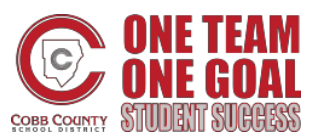

- a. Verifique E-mail ou Telefone: Toque em Confirmar. Um código de verificação é enviado para o e-mail ou número de telefone. Digite o código de verificação no CTLS Parent para confirmar.
- b. **Ignore por enquanto:** Você poderá verificar ou corrigir suas informações de contato posteriormente.
- 4. Confirmar Estudante(s): Selecione Corrigir ou Remover/Editar.
- 5. Toque Sim, este Sou Eu ou Este Não Sou Eu.
- Entre no ParentVue, parentvue.cobbk12.org e clique no link Alterar Minhas Informações para atualizar e/ou alterar seu e-mail ou número de telefone. Esta mudança será refletida no CTLS Parent dentro de 48 horas.

### Perguntas Freqüentes

#### P: Como eu combino contas existentes?

• Se você receber um convite por e-mail ou texto, isso pode significar que você tem mais de uma conta.

Por favor, abra o convite e clique no link, "Faça Login para Combinar Conta Existente".

Você também pode combinar contas mais tarde em configurações da Minha Conta.

| Welcome Luigi Howe!                                                                      | Already have a ParentSquare account?<br>Sign In to Combine Existing Account<br>OR |  |  |
|------------------------------------------------------------------------------------------|-----------------------------------------------------------------------------------|--|--|
| Mt. Bethel Elementary                                                                    | Create a New Account                                                              |  |  |
| Please complete your registration to begin using CTLSParent in Mt.<br>Bethel Elementary. | Name<br>Luigi Howe                                                                |  |  |
|                                                                                          | Email Iuigi.howe@example.com Password Confirm Password                            |  |  |
|                                                                                          | I agree to the terms and conditions Register                                      |  |  |

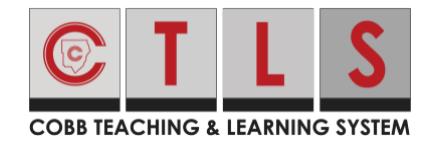

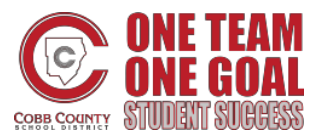

# P: Ainda posso entrar na minha conta (login) usando o mesmo e-mail ou número de telefone de antes?

Sim, você pode entrar na sua conta usando as mesmas informações de antes.

#### Q: Eu vou ser enviado através deste processo cada vez que eles façam o login?

Depois de concluir o processo de verificação, nada mais é necessário a menos que suas informações de contato mudem.

#### P: Os usuários podem compartilhar um e-mail e/ou número de telefone?

Sim, os membros da família podem compartilhar um e-mail ou número de telefone e ainda ter contas diferentes. No entanto, se uma conta é uma conta de funcionários, ela só pode ser acessada com e-mail/telefone de trabalho.

# P: Como um usuário faz login quando compartilha um e-mail ou número de telefone com outro usuário?

Se você estiver usando o mesmo e-mail/telefone e senha ou o Login do Google, quando fizer login, você selecionará seu próprio nome.

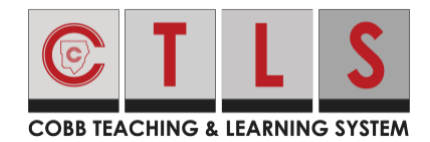

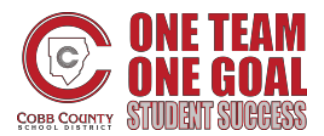

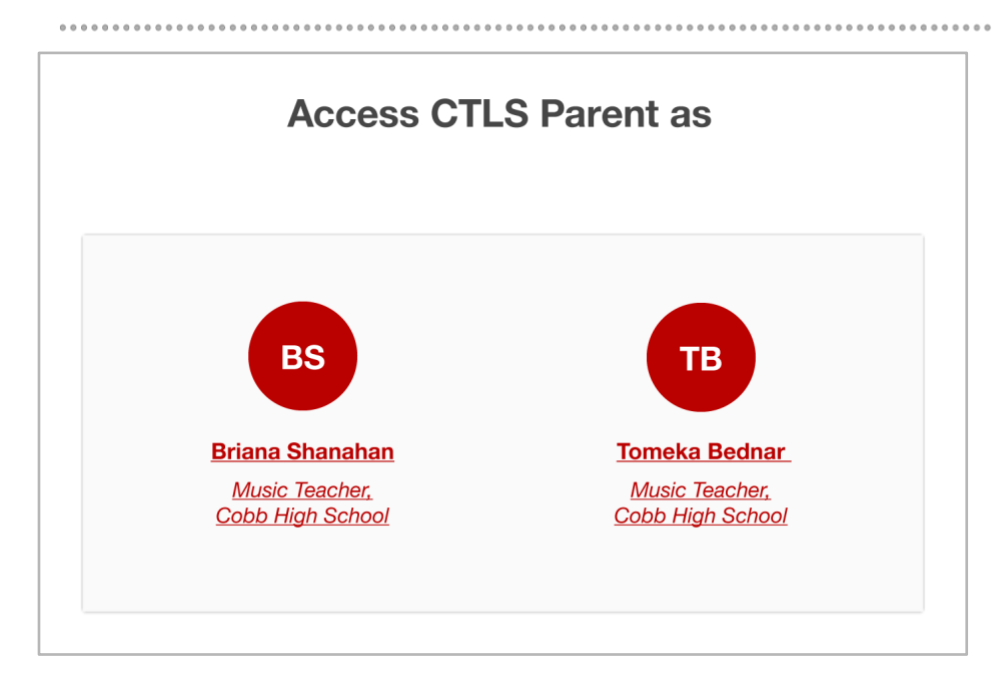

#### P: Os pais podem ter mais de um e-mail ou número de telefone?

Cada contato (um aluno ou um funcionáeio) tem apenas um e-mail e telefone associados a ele. Uma conta de pais pode ter vários contatos, com vários e-mails e números de telefone se eles tiverem e-mails/telefones diferentes para cada estudante no banco de dados da escola ou em outros distritos. Os funcionários que também são pais podem ter vários e-mails/telefones.

#### P: Como um funcionário, que também é pai, faz o login?

Os funcionários precisarão fazer login usando suas informações de contato de trabalho. Se eles inserirem suas informações de contato (compartilhadas) como pais, eles receberão essa mensagem: "O e-mail/telefone inserido está vinculado a uma conta de trabalho, mas não é o e-mail/telefone de trabalho. Por favor, use seu e-mail/telefone pessoal."

#### P: Como posso confirmar minhas informações de contato se eu ignorei quando entrei?

- 1. Da próxima vez que você sair e depois entrar novamente, você será solicitado a verificar suas informações de contato.
- 2. OU, quando estiver conectado ao CTLS Parent, clique em **seu nome** no canto superior direito e selecione **Minha Conta.** Vá para a caixa amarela, estudantes que não aparecem no bando de

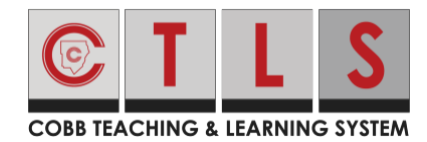

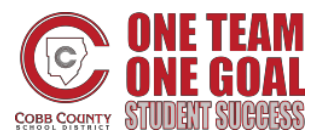

dados, escolas ou informações de contato?

Missing kids, schools or contact info?

Confirm Contact Info →

Combine with another account  $\rightarrow$ 

3. Siga os passos acima para confirmar.

### Dicas para Solução de Problemas

# P: Eu nunca recebi meu código de verificação por e-mail ou texto, ele pode ser enviado novamente?

Para fins de segurança, os códigos de verificação de e-mail e texto só são válidos por 10 minutos após serem solicitados. Se você precisar de outro código, clique **em Envie Código Novamente (Resend Code).** 

| You We've sent a verification code to errol.67287.wiegand@mailinator.com. Please enter the code below to confirm this email address.  Enter Verification Code e not not s Cancel Confirm | ſ              | Email Verification Code Sent                                                                                                 | ×     |  |
|----------------------------------------------------------------------------------------------------|----------------|----------------------------------------------------------------------------------------------------|-------|--|
| e not<br>not s<br>Cancel Confirm                                                                                                    | You            | We've sent a verification code to errol.67287.wiegand@mailinator.com. Please enter code below to confirm this email address. | the   |  |
| Cancel Confirm                                                                                                    | nforn<br>e not | Enter Verification Code Resend Code                                                                                          |       |  |
|                                                                                                    | noty           | Cancel                                                                                                    | nfirm |  |

Se você ainda não conseguir receber a verificação, entre em contato com sua escola.

#### Q: Meu código de verificação não funcionou, o que posso fazer?

O código de 6 caracteres é sensível (letra maiúscula ou minúscula). Além disso, certifique-se de não incluir espaços antes ou depois do código. Às vezes, quando você copia/cola, copiar inadvertidamente inclui um

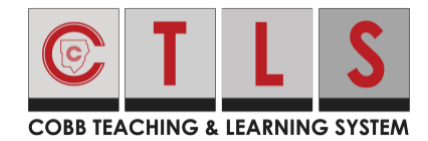

. . . . . . . .

. . . . . . . . . .

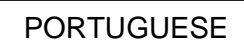

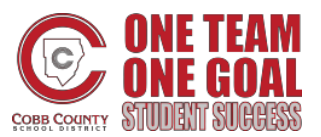

### Como Confirmar suas Informações de Contato

espaço antes ou depois do código (especialmente no celular).

#### P: O que acontece se um pai acidentalmente rejeitar seu filho durante a verificação?

Entre em contato com sua escola para corrigir.